# TomTom GO CAMPER TOUR 2nd Generation Εγχειρίδιο χρήσης

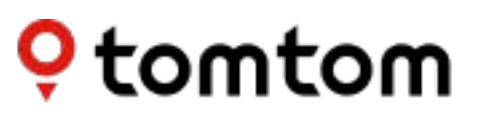

# ΠΕΡΙΕΧΟΜΕΝΑ

| ENAPEH                                                         | 5 |
|----------------------------------------------------------------|---|
| Τοποθέτηση συσκευής                                            | 5 |
| Ενεργοποίηση και απενεργοποίηση                                | 5 |
| Κοινοποίηση πληροφοριών στην TomTom                            | 5 |
| Φροντίδα της συσκευής σας TomTom GO Camper Tour (2nd gen)      | 5 |
| ΣΥΝΔΕΣΗ SMARTPHONE                                             | 6 |
| Σύνδεση της TomTom GO Camper Tour (2nd gen) και του smartphone | 6 |
| Σύνδεση μέσω ασύρματης τεχνολογίας Bluetooth®                  | 6 |
| Αποσύνδεση του τηλεφώνου σας                                   | 6 |
| Έλεγχος της σύνδεσης του τηλεφώνου σας                         | 6 |
| ΣΥΝΔΕΣΗ ΣΕ ΑΣΥΡΜΑΤΟ ΔΙΚΤΥΟ                                     | 7 |
| Σύνδεση σε Wi-Fi®                                              | 7 |
| Αποσύνδεση από Wi-Fi                                           | 7 |
| ΧΑΡΤΗΣ, ΥΠΗΡΕΣΙΑ ΚΑΙ ΕΝΗΜΕΡΩΣΕΙΣ ΛΟΓΙΣΜΙΚΟΥ                    | 7 |
| Γιατί είναι σημαντική η λήψη ενημερώσεων                       | 7 |
| Εγκατάσταση ενημέρωσης λογισμικού                              | 7 |
| Εγκατάσταση περιοχής χάρτη                                     | 7 |
| Διαγραφή περιοχής χάρτη                                        | 7 |
| Ενημέρωση περιοχών χάρτη                                       | 8 |
| Επαναφορά χάρτη                                                | 8 |
| ΧΑΡΤΗΣ & ΠΡΟΒΟΛΗ                                               | 8 |
| Εμφάνιση στον χάρτη                                            | 8 |
| Πληροφορίες άφιξης                                             | 8 |
| Πλευρική γραμμή                                                | 9 |
| Ζουμ & προσανατολισμός                                         | 9 |
| Μέγεθος κειμένου και κουμπι ών                                 | 9 |
| Φωτεινότητα                                                    | 9 |
| Αλλαγή θέσης κουμπιών στο κύριο μενού                          | 9 |
| Δρομολογήση                                                    | 9 |

## ΖΩΝΕΣ ΧΑΜΗΛΩΝ ΕΚΠΟΜΠΩΝ

10\_

# ΗΧΟΣ

| θωνές                | 10  |
|----------------------|-----|
| ντολές καθοδήγησης   | .10 |
| ιδοποιήσεις και ήχοι | 10  |
|                      |     |

| ΓΛΩΣΣΕΣ ΚΑΙ ΜΟΝΑΔΕΣ                                               | 11 |
|-------------------------------------------------------------------|----|
| ΣΥΣΤΗΜΑ                                                           | 11 |
| ΠΛΗΡΟΦΟΡΙΕΣ ΟΧΗΜΑΤΟΣ                                              | 11 |
| Διαθέσιμοι τύποι οχημάτων                                         | 11 |
| Ρυθμίσεις προφίλ αυτοκινήτου με τροχόσπιτο                        | 11 |
| Ρυθμίσεις προφίλ αυτοκινούμενου τροχόσπιτου                       | 11 |
| Ρυθμίσεις προφίλ αυτοκινήτου                                      | 12 |
| ΚΑΘΟΔΗΓΗΣΗ ΜΕ ΚΙΝΟΥΜΕΝΑ ΒΕΛΑΚΙΑ                                   | 12 |
| ΟΙ ΤΟΠΟΘΕΣΙΕΣ ΜΟΥ                                                 | 12 |
| Διαγραφή τοποθεσίας από τη λίστα "Οι τοποθεσίες μου"              | 12 |
| Διαγραφή πρόσφατου προορισμού από τη λίστα "Όι τοποθεσίες μου"    | 12 |
| ΟΙ ΔΙΑΔΡΟΜΕΣ ΜΟΥ                                                  | 12 |
| ΚΑΜΕΡΕΣ ΤΑΧΥΤΗΤΑΣ                                                 | 12 |
| Σχετικά με τις ειδοποιήσεις για κάμερες ταχύτητας από την TomTom  | 12 |
| ΕΙΔΌΠΌΙΗΣΕΙΣ ΓΙΑ ΚΑΜΕΡΕΣ ΤΑΧΥΤΗΤΑΣ                                | 13 |
| Αναφορά τοποθεσίας κάμερας ταχύτητας                              | 13 |
| Ενημέρωση πληροφοριών τοποθεσίας για κάμερες και κινδύνους        | 13 |
| ΖΩΝΕΣ ΚΙΝΔΥΝΟΥ ΚΑΙ ΕΠΙΚΙΝΔΥΝΕΣ ΖΩΝΕΣ                              | 14 |
| ΣΗΜΕΙΑ ΕΝΔΙΑΦΕΡΟΝΤΟΣ (ΡΟΙ)                                        | 15 |
| Χρήση μιας λίστας POI για το TomTom GO Camper Tour (2nd gen)      | 15 |
| Επιλέξτε ένα ΡΟΙ από τη λίστα ή επιλέξτε την προβολή χάρτη        |    |
| για να δείτε τα POI στον χάρτη                                    | 15 |
| Εμφάνιση πάντα των τοποθεσιών της λίστας ΡΟΙ στον χάρτη           | 15 |
| ΓΡΗΓΌΡΕΣ ΕΠΙΔΙΌΡΘΩΣΕΙΣ ΣΥΣΚΕΥΗΣ                                   | 15 |
| Η συσκευή δεν ενεργοποιείται ή παύει να ανταποκρίνεται σε εντολές | 15 |
| ΠΡΟΣΘΗΚΗ                                                          | 16 |

# ΠΛΗΡΟΦΟΡΙΕΣ ΓΙΑ ΤΗΝ ΜΠΑΤΑΡΙΑ ΚΑΙ ΤΟ ΠΕΡΙΒΑΛΛΟΝ 18

16

20

# <u>ΟΡΟΙ ΚΑΙ ΠΡΟΫΠΟΘΕΣΕΙΣ: ΠΕΡΙΟΡΙΣΜΕΝΗ ΕΓΓΥΗΣΗ ΚΑΙ</u> EULA

| Ειδοποιήσεις |  |
|--------------|--|

# ENAPEH

# Τοποθέτηση συσκευής

Για να τοποθετήσετε και να φορτίσετε σωστά το TomTom GO Camper Tour (2nd gen) ακολουθήστε τα παρακάτω βήματα:

1. Συνδέστε το καλώδιο USB στη συσκευή.

**ΣΗΜΕΙΩΣΗ:** Χρησιμοποιήστε μόνο το καλώδιο USB που παρέχεται με το TomTom GO Camper Tour (2nd gen) Άλλα καλώδια USB ενδέχεται να μην λειτουργούν.

2. Συνδέστε το καλώδιο USB στον φορτιστή αυτοκινήτου USB (δεν περιλαμβάνεται στο TomTom GO Camper Tour (2nd gen)) και συνδέστε το στην τροφοδοσία που υπάρχει στο ταμπλό.

3. Επιλέξτε μια κατάλληλη θέση στο παρμπρίζ σας για να τοποθετήσετε το TomTom GO Camper Tour (2nd gen). **υπόδειξη:** Μπορείτε εύκολα να αλλάξετε την περιστροφή της συσκευής σας απελευθερώνοντας τη βάση στήριξης από το TomTom GO Camper Tour (2nd gen) χρησιμοποιώντας την εσοχή αντίχειρα. Περιστρέψτε τη βάση και τοποθετήστε τη στη συσκευή μέχρι να ακούσετε το κλικ.

4. Βεβαιωθείτε ότι τόσο η βεντούζα της βάσης όσο και το παρμπρίζ είναι καθαρά και στεγνά.

5. Πιέστε με δύναμη τη βεντούζα της βάσης στο παρμπρίζ.

6. Στη συνέχεια, περιστρέψτε δεξιόστροφα τη λαβή από καουτσούκ κοντά στο πέλμα της βάσης, μέχρι να ασφαλίσει καλά.

**ΣΗΜΕΙΩΣΗ:** Για τη βέλτιστη εμπειρία πλοήγησης συνιστάται να διατηρείτε το TomTom GO Camper Tour (2nd gen) σας φορτισμένο ανά πάσα στιγμή κατά τη διάρκεια της διαδρομής σας.

Βεβαιωθείτε ότι η συσκευή δεν εμποδίζει το ταμπλό, τα χειριστήρια του οχήματος, τους καθρέφτες οπισθοπαρατήρησης, τους αερόσακους και το οπτικό πεδίο. Για να διατηρήσετε βέλτιστο το δορυφορικό σήμα, βεβαιωθείτε ότι η συσκευή παραμένει σε όρθια θέση κατά τη χρήση.

"ΣΗΜΕΙΩΣΗ: Για να διασφαλίσετε ότι η οθόνη του TomTom GO Camper Tour (2nd gen) τροφοδοτείται με επαρκή ισχύ κατάτη διάρκεια των διαδρομών σας, συνιστούμε (i) να επιβεβαιώνετε την τάση του ρεύματος που παρέχεται από το τροφοδοτικό ή τη θύρα USB του οχήματός σας και (ii) να χρησιμοποιείτε τον φορτιστή που συμπεριλαμβάνεται στα αξεσουάρ του TomTom GO Camper Tour (2nd gen) για βέλτιστες επιδόσεις.

Ενεργοποίηση και απενεργοποίηση Ενεργοποιήστε τη συσκευή πιέζοντας το κουμπί λειτουργίας

(On/Off)

Πιέστε παρατεταμένα το κουμπί λειτουργίας (On/Off) για δύο (2) δευτερόλεπτα και, στη συνέχεια,

πατήστε **Απενεργοποίηση** ή **Αναμονή** για να απενεργοποιήσετε τη συσκευή ή να ενεργοποιήσετε τη λειτουργία αναμονής. Εάν πατήσετε παρατεταμένα το κουμπί λειτουργίας (On/Off) για περισσότερα από πέντε (5) δευτερόλεπτα, η συσκευή θα απενεργοποιηθεί.

### Κοινοποίηση πληροφοριών στην TomTom

Με την ενεργοποίηση του TomTom GO Camper Tour (2nd gen)( δηλ. ενώ είναι ενεργός ο Όδηγός πρώτης εκτέλεσης), θα ζητήσουμε τη συγκατάθεσή σας για την κοινοποίηση δεδομένων σχετικά με τις τοποθεσίες και τις αποθηκευμένες διαδρομές σας.

Αυτό μας βοηθά να βελτιώνουμε τα προϊόντα μας. Οι πληροφορίες που συλλέγονται αποθηκεύονται στη συσκευή σας μέχρι να τις ανακτήσουμε και τις μετατρέψουμε σε ανώνυμες. Εάν χρησιμοποιείτε τις Υπηρεσίες TomTom (π.χ. πληροφορίες κίνησης σε πραγματικό χρόνο, ειδοποιήσεις για κάμερες ταχύτητας), θα χρησιμοποιούμε τις πληροφορίες τοποθεσίας σας για να σας παρέχουμε αυτές τις υπηρεσίες. Αφού καθορίσετε τις προτιμήσεις κοινοποίησης πληροφοριών, μπορείτε να τις προσαρμόσετε ως εξής:

- 1. Μεταβείτε στις Ρυθμίσεις στο κύριο μενού
- 2. Πατήστε την επιλογή Σύστημα
- 3. Έπειτα, Στοιχεία χρήστη και απόρρητο
- 4. Στη συνέχεια, ρυθμίστε τις προτιμήσεις κοινοποίησης πληροφοριών

Για να μάθετε περισσότερα σχετικά με το πώς προστατεύουμε το απόρρητό σας, επισκεφθείτε τη διεύθυνση tomtom. com/ privacy

**ΣΗΜΕΙΩΣΗ:** Η κοινοποίηση πληροφοριών επιτρέπει την ομαλή λειτουργία των υπηρεσιών TomTom,

συμπεριλαμβανομένων των πληροφοριών κίνησης και των καμερών ταχύτητας. Εάν δεν συναινέσετε στην κοινοποίηση των πληροφοριών τοποθεσίας, οι Υπηρεσίες TomTom θα απενεργοποιηθούν.

### Φροντίδα της συσκευής σας TomTom GO Camper Tour (2nd gen)

Για να διασφαλίσετε την καλύτερη δυνατή απόδοση της συσκευής:

- 1. Μην ανοίγετε το περίβλημα της συσκευής. Αυτό είναι επικίνδυνο και θα ακυρώσει την εγγύηση της συσκευής.
- Χρησιμοποιήστε ένα μαλακό πανί για το σκούπισμα και το στέγνωμα της οθόνης της συσκευής. Αποφύγετε τη χρήση υγρών καθαριστικών.

# ΣΥΝΔΕΣΗ SMARTPHONE

# Σύνδεση του TomTom GO Camper Tour (2nd gen) και του smartphone

Η σύνδεση του smartphone με το GO Camper Tour (2nd gen) σάς εξασφαλίζει την ευκολία και την ασφάλεια των υπηρεσιών TomTom, όπως είναι οι πληροφορίες κίνησης σε πραγματικό χρόνο και οι ειδοποιήσεις για κάμερες ταχύτητας.

# Σύνδεση μέσω ασύρματης τεχνολογίας Bluetooth®.

- 1. Ενεργοποιήστε το **Bluetooth** στο smartphone σας. Ενεργοποιήστε τη δυνατότητα εντοπισμού του smartphone σας
- Μεταβείτε στις Ρυθμίσεις στο smartphone σας και ενεργοποιήστε την επιλογή Προσωπικό ενεργό σημείο/ Σύνδεση Bluetooth
- 3. Στη συσκευή TomTom, μεταβείτε στις **Ρυθμίσεις,** και επιλέξτε **Bluetooth** και **Προσθήκη τηλεφώνου**
- 4. Ακολουθήστε τις οδηγίες που εμφανίζονται στη συσκευή TomTom
- 5. Επιλέξτε το smartphone σας από τη λίστα με τις διαθέσιμες συσκευές
- 6. Αποδεχτείτε το αίτημα σύζευξης στο smartphone σας
- 7. Επιλέξτε **Σύζευξη** στη συσκευή TomTom και θα είστε έτοιμοι να λάβετε τις Υπηρεσίες TomTom

### Αποσύνδεση του τηλεφώνου σας

Για να κάνετε με ασφάλεια την αποσύνδεση, μεταβείτε στο μενού **Ρυθμίσεις** και επιλέξτε **Bluetooth**. Στην περιοχή **Τηλέφωνα σε σύζευξη**, πατήστε το εικονίδιο **ρυθμίσεων** δίπλα στο όνομα του τηλεφώνου σας και επιβεβαιώστε την επιλογή Κατάργηση.

**ΣΗΜΕΙΩΣΗ:** Μπορείτε να καταργήσετε τη σύζευξη μέσω των **ρυθμίσεων Bluetooth** στο τηλέφωνό σας. Αποσύνδεση του τηλεφώνου γίνεται επίσης σε περίπτωση επαναφοράς της συσκευής σας.

# Έλεγχος της σύνδεσης του τηλεφώνου σας

- 1. Μεταβείτε στο μενού Ρυθμίσεις και επιλέξτε Bluetooth για να δείτε τη λίστα συζευγμένων τηλεφώνων
- 2. Επιλέξτε το smartphone στο οποίο θέλετε να συνδεθείτε.

#### **ΣΗΜΕΙΩΣΗ:** Βεβαιωθείτε ότι

- + To smartphone σας εμφανίζεται στη συσκευή σας
- + Το Bluetooth στο smartphone σας είναι ενεργοποιημένο
- +Το πρόγραμμα δεδομένων σας είναι ενεργό

# ΣΥΝΔΕΣΗ ΣΕ ΑΣΥΡΜΑΤΌ ΔΙΚΤΥΌ

# Σύνδεση σε Wi-Fi®

Μπορείτε να ενημερώνετε το λογισμικό της συσκευής σας και τους χάρτες ασύρματα. Για προστασία της ασφάλειας της συσκευής σας και για να επιτυγχάνετε υψηλότερη ταχύτητα λήψης, συνιστούμε να χρησιμοποιείτε ασύρματο δίκτυο χωρίς περιορισμούς (δηλ. προσωπικό, ιδιωτικό).

- 1. Μεταβείτε στις **Ρυθμίσεις** στο κύριο μενού
- Επιλέξτε το ασύρματο δίκτυο στο οποίο θέλετε να συνδεθείτε και συνδεθείτε με τον κωδικό πρόσβασης στο δίκτυό σας
- 3. Πατήστε **Τέλος** και, στη συνέχεια, **Σύνδεση**

ΣΗΜΕΙΩΣΗ: Εάν δεν έχετε πρόσβαση σε ασύρματο δίκτυο ή εάν το ασύρματο δίκτυό σας είναι αργό, μπορείτε να ενημερώσετε τα στοιχεία που θέλετε στη συσκευή σας χρησιμοποιώντας τη σύνδεση στο Internet του υπολογιστή σας με ενσύρματη σύνδεση USB. Όι λήψεις χαρτών είναι διαθέσιμες μόνο μέσω Wi-Fi.

### Αποσύνδεση από το Wi-Fi

- 1. Μεταβείτε στις **Ρυθμίσεις** στο κύριο μενού
- 2. Επιλέξτε το ασύρματο δίκτυο στο οποίο έχετε συνδεθεί.
- 3. Πατήστε Τροποποίηση και μετά Κατάργηση

**ΣΗΜΕΙΩΣΗ**: Το ασύρματο δίκτυο από το οποίο αποσυνδεθήκατε θα παραμείνει στη λίστα των διαθέσιμων δικτύων, ωστόσο η συσκευή σας δεν θα συνδέεται πλέον σε αυτό αυτόματα.

# ΧΑΡΤΗΣ, ΥΠΗΡΕΣΙΑ ΚΑΙ ΕΝΗΜΕΡΩΣΕΙΣ ΛΌΓΙΣΜΙΚΌΥ

### Γιατί είναι σημαντική η λήψη ενημερώσεων

Για να εξασφαλίζετε ότι οδηγείτε με ενημερωμένες πληροφορίες δρόμων και κίνησης, συνιστούμε τη λήψη και εγκατάσταση ενημερώσεων των περιοχών του χάρτη, των υπηρεσιών (π.χ. κάμερες ταχύτητας) και ενημερώσεων λογισμικού, μόλις αυτές γίνονται διαθέσιμες.

ΣΗΜΕΙΩΣΗ: Εάν διακόψετε ή ακυρώσετε την ενημέρωση μιας περιοχής χάρτη αφού ξεκινήσει η λήψη της, μεταβείτε στις **Ρυθμίσεις > Χάρτης και προβολή > Ληφθέντες χάρτες** για να ξεκινήσετε πάλι τη λήψη.

### Εγκατάσταση ενημέρωσης λογισμικού

- 1. Μεταβείτε στις **Ρυθμίσεις** > Ενημερώσεις και νέα στοιχεία
- Επιλέξτε από τη λίστα τις ενημερώσεις που θέλετε να εγκαταστήσετε. Αυτή η λίστα περιλαμβάνει στοιχεία που έχετε αγοράσει στο διαδικτυακό κατάστημα της TomTom
- 3. Συνδεθείτε στον Λογαριασμό TomTom ακολουθώντας τις οδηγίες
  - 🦺 Όσο διαρκούν οι ενημερώσεις, μην αποσυνδέσετε τη συσκευή σας από την παροχή ρεύματος.

# Εγκατάσταση περιοχής χάρτη

- 1. Βεβαιωθείτε ότι υπάρχει ενεργή σύνδεση στο Internet μέσω Wi-Fi
- Στη συνέχεια, μεταβείτε στις επιλογές Κύριο μενού > Ρυθμίσεις > Χάρτης και προβολή > Ληφθέντες χάρτες και πατήστε Προσθήκη

# Διαγραφή περιοχής χάρτη

- 1. Μεταβείτε στις επιλογές Κύριο μενού > Ρυθμίσεις > Χάρτης και προβολή > Ληφθέντες χάρτες και πατήστε Διαγραφή
- 2. Στη συνέχεια, επιλέξτε τις περιοχές που θέλετε να διαγράψετε

**ΣΗΜΕΙΩΣΗ:** Η εγκατάσταση και ενημέρωση των περιοχών του χάρτη πρέπει να γίνεται μέσω Wi-Fi. Εάν η σύνδεση μέσω Internet στον διακομιστή TomTom διακοπεί ή πάψει να είναι ενεργή, το κουμπί **Προσθήκη** θα απενεργοποιηθεί.

### Ενημέρωση περιοχών χάρτη

Εάν υπάρχουν διαθέσιμες ενημερώσεις περιοχών χάρτη, η κατάσταση για τους **Μεταφορτωμένους χάρτες** στο στοιχείο Κ**ύριο μενού > Ρυθμίσεις > Χάρτης και προβολή** θα αλλάξει από **Ενημερωμένοι** σε **Διαθέσιμες** ενημερώσεις. Για να λάβετε αυτές τις ενημερώσεις:

- 1. Μεταβείτε στο στοιχείο Κύριο μενού > Ρυθμίσεις > Χάρτης και προβολή > Ληφθέντες χάρτες
- 2. Εκτελέστε μεμονωμένα λήψη και εγκατάσταση των διαθέσιμων ενημερώσεων

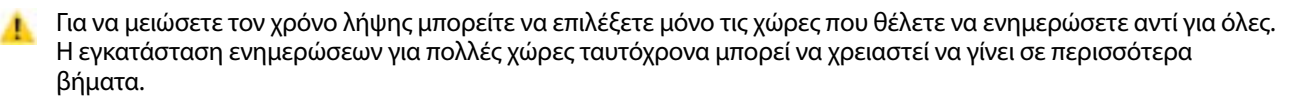

### Επαναφορά χάρτη

Σε περίπτωση προβλημάτων σε κάποιον χάρτη ή στις περιοχές του, μπορείτε να ανακτήσετε τον βασικό χάρτη σας στο στοιχείο **Κύριο μενού > Ρυθμίσεις > Σύστημα > Επαναφορά χάρτη** 

Εάν εκκρεμεί κάποια ενημέρωση συστήματος, θα χρειαστεί να εγκαταστήσετε πρώτα εκείνη την ενημέρωση. Ό τρέχων βασικός χάρτης και οι εγκατεστημένες περιοχές θα διαγραφούν από τη συσκευή και θα εγκατασταθεί πάλι ο βασικός χάρτης. Στη συνέχεια, θα σας ζητηθεί να εγκαταστήσετε τουλάχιστον μια περιοχή χάρτη.

# ΧΑΡΤΗΣ & ΠΡΌΒΌΛΗ

- 1. Μεταβείτε στις **Ρυθμίσεις** στο κύριο μενού
- 2. Πατήστε Χάρτης & προβολή

Τώρα, έχετε τη δυνατότητα να αλλάξετε τις ακόλουθες ρυθμίσεις.

- + Χρώματα ημέρας και νύχτας
- + Διάταξη μενού
- + Εμφάνιση στον χάρτη
- + Πληροφορίες άφιξης
- + Πλευρική γραμμή
- + Ζουμ & προσανατολισμός
- + Μέγεθος κειμένου και κουμπιών
- + Φωτεινότητα

# Εμφάνιση στο χάρτη

Εδώ μπορείτε να ενεργοποιήσετε ρυθμίσεις πατώντας τα σχετικά ρυθμιστικά για όλα τα στοιχεία που θέλετε να βλέπετε στον χάρτη.

- + Σημεία ενδιαφέροντος (POI)
- + Καθοδήγηση με βελάκια σε αυτοκινητοδρόμους
- + Όνόματα τρεχουσών οδών
- + Γραμμή κλίμακας χάρτη

ΣΗΜΕΙΩΣΗ: Η συσκευή σας παρουσιάζει την προβολή χάρτη όταν προβάλει μια εναλλακτική διαδρομή και την προβολή καθοδήγησης όταν το όχημά σας κινείται.

# Πληροφορίες άφιξης

Επιλέξτε **Πληροφορίες άφιξης** για να αλλάξετε τις λεπτομέρειες που εμφανίζονται στην Πλευρική γραμμή. Μπορείτε να επιλέξετε την απόσταση που υπολείπεται ή τον χρόνο ταξιδιού είτε για τον τελικό προορισμό είτε για την επόμενη στάση σας. Μπορείτε επίσης να ρυθμίσετε τη συσκευή ώστε να εναλλάσσεται αυτόματα μεταξύ των υπολογισμών του χρόνου που υπολείπεται και της απόστασης.

# Πλευρική γραμμή

Για να αποκρύψετε τη γραμμή διαδρομής κατά την προβολή οδήγησης (έτσι ώστε η γραμμή να εμφανίζεται μόνο όταν πρέπει να ληφθούν αποφάσεις σύντομα), επιλέξτε **Πλευρική γραμμή > Απόκρυψη πλευρικής γραμμής.** Για να αυξήσετε το μέγεθος της γραμμής διαδρομής στην προβολή καθοδήγησης και να βλέπετε τους υπολογισμούς χρόνου και απόστασης, καθώς και πληροφορίες για την κυκλοφοριακή συμφόρηση στη διαδρομή σας, επιλέξτε **Πλευρική γραμμή > Πολύ μεγάλη** 

Για να επιλέξετε τις κατηγορίες POI που θέλετε να εμφανίζονται στην πλευρική γραμμή, επιλέξτε τις κατηγορίες POI στο στοιχείο

Πλευρική γραμμή > Εμφάνιση στην πλευρική γραμμή.

### Ζουμ & προσανατολισμός

Προσαρμόστε τις ρυθμίσεις Αυτόματου ζουμ χάρτη σύμφωνα με τις προτιμήσεις σας. Επιλέξτε μεταξύ:

- + Μεγέθυνση στις οδηγίες
- + Ζουμ με βάση τον τύπο του δρόμου
- + Χωρίς αυτόματο ζουμ

Προσαρμόστε τον προσανατολισμό χάρτη επιλέγοντας μεταξύ 3D, 2D ή 2D, βορράς επάνω.

### Μέγεθος κειμένου και κουμπιών

Επιλέξτε Μέγεθος κειμένου και κουμπιών για να προσαρμόσετε τα μεγέθη του κειμένου και των κουμπιών. Επιλέξτε μικρό, μεσαίο ή μεγάλο και πατήστε **Εφαρμογή αλλαγής** για να επιβεβαιώσετε τις αλλαγές και να επανεκκινήσετε τη συσκευή.

### Φωτεινότητα

Επιλέξτε το στοιχείο **Φωτεινότητα** για να προσαρμόσετε τα επίπεδα φωτισμού της οθόνης. Προσαρμόστε τη **Φωτεινότητα ημέρας** και τη Φ**ωτεινότητα νύχτας** ξεχωριστά χρησιμοποιώντας τις μεμονωμένες γραμμές ρύθμισης φωτεινότητας.

# Αλλαγή θέσης κουμπιών στο κύριο μενού

- 1. Μεταβείτε στο Κύριο μενού
- 2. Πατήστε παρατεταμένα για δύο (2) δευτερόλεπτα το κουμπί που θέλετε να μετακινήσετε
- 3. Τώρα πατήστε το δεξί ή το αριστερό βέλος για να μετακινήσετε το κουμπί
- 4. Πατήστε **Τέλος**

ΣΗΜΕΙΩΣΗ: Μπορείτε επίσης να προσαρμόσετε τη θέση των κουμπιών μέσω των επιλογών Επεξεργασίας στο κύριο μενού πατώντας το εικονίδιο μολυβιού.

# ΔΡΌΜΌΛΌΓΗΣΗ

Εδώ μπορείτε να εισαγάγετε τις προτιμήσεις δρομολόγησης, όπως:

- + Προτιμώμενος τύπος διαδρομής (Γρήγορη, Συντομότερη, Αποτελεσματική)
- + Τι να αποφεύγεται (Πορθμεία / επιβατηγοί συρμοί οχημάτων, δρόμοι με διόδια, μη ασφαλτοστρωμένοι δρόμοι, λωρίδες οχημάτων υψηλής πληρότητας, αυτοκινητόδρομοι, τούνελ)
- + Εναλλακτική διαδρομή (Μη αυτόματα, Αυτόματα, Καμία)
- + Ενεργοποίηση/απενεργοποίηση του πλαισίου σύγκρισης διαδρομής

# ΖΩΝΕΣ ΧΑΜΗΛΩΝ ΕΚΠΌΜΠΩΝ

Στη συσκευή σας GO Camper Tour (2nd gen) μπορείτε να ενεργοποιήσετε την επιλογή να βλέπετε οπτικές προειδοποιήσεις όταν στη διαδρομή σας υπάρχει μια ζώνη χαμηλών εκπομπών ή όταν πρόκειται να εισέλθετε σε μια ζώνη χαμηλών εκπομπών. Η επιλογή μπορεί να ενεργοποιηθεί στο **Κύριο Μενού > Ρυθμίσεις > Ήχος >** Ειδοποιήσεις και ήχοι > Προειδοποιήσεις ζώνης χαμηλών εκπομπών

# ΗΧΌΣ

- 1. Μεταβείτε στις Ρυθμίσεις στο κύριο μενού
- 2. Πατήστε το στοιχείο Ήχοι

### Φωνές

Επιλέξτε τη φωνή που προτιμάτε για την καθοδήγηση και τις ειδοποιήσεις από μια ποικιλία φωνών που είναι διαθέσιμες στη γλώσσα που έχετε επιλέξει.

Πατήστε μια φωνή για να ακούσετε ένα δείγμα. Για να επιβεβαιώσετε τη φωνή που διαλέξατε, βεβαιωθείτε ότι είναι επιλεγμένη και πατήστε το βέλος επιστροφής.

# Εντολές καθοδήγησης

Επιλέξτε εάν θέλετε να εκφωνούνται πληροφορίες όπως η **Ώρα άφιξης, οι Έγκαιρες οδηγίες, οι Αριθμοί οδών, οι** Πληροφορίες οδικής σήμανσης, τα Ονόματα οδών ή τα Όνόματα ξένων οδών. Πατήστε το ρυθμιστικό ενεργοποίησης/απενεργοποίησης για τις οδηγίες που θέλετε να εκφωνούνται.

# Ειδοποιήσεις και ήχοι

Εδώ μπορείτε να επιλέξετε τους τύπους Ειδοποιήσεων κάμερας και ασφαλείας που θέλετε να λαμβάνετε, καθώς και πότε θα τις λαμβάνετε, για τις εξής λειτουργίες και υπηρεσίες:

- + Κάμερες: Σταθερές και κινητές κάμερες ταχύτητας
- + Κάμερες: Ενεργά σημεία κινητής κάμερας
- + Κάμερες: Ζώνες μέσης ταχύτητας
- + Κάμερες: Ζώνες ελέγχου ταχύτητας
- + Κάμερες: Κάμερες ελέγχου παραβίασης κόκκινου
- + Κάμερες: Κάμερες ειδικής λωρίδας κυκλοφορίας
- + Ειδοποιήσεις ασφαλείας: Ζώνες κινδύνου
- + Ειδοποιήσεις ασφαλείας: Σημεία συχνών ατυχημάτων
- + Ειδοποιήσεις ασφαλείας: Επικίνδυνες ζώνες
- + Ειδοποιήσεις: Κατά την υπέρβαση του ορίου ταχύτητας
- + Ειδοποιήσεις: Μποτιλιάρισμα στη διαδρομή

Μπορείτε επίσης να επιλέξετε εάν θα ενεργοποιήσετε τους ήχους οθόνης αφής.

**ΣΗΜΕΙΩΣΗ**: Μπορείτε να προσαρμόσετε τη συχνότητα των προειδοποιήσεων και να επιλέξετε να απενεργοποιήσετε πλήρως τις προειδοποιήσεις, να τις λαμβάνετε όταν πλησιάζετε πολύ γρήγορα σε ένα περιστατικό ή κάμερα ταχύτητας ή να τις λαμβάνετε για κάθε περιστατικό ή κάμερα ταχύτητας κατά μήκος της διαδρομής σας.

# ΓΛΩΣΣΕΣ ΚΑΙ ΜΌΝΑΔΕΣ

- 1. Μεταβείτε στις Ρυθμίσεις στο κύριο μενού
- 2. Πατήστε την επιλογή Γλώσσες και μονάδες για να αλλάξετε τα ακόλουθα:
- + Γλώσσα
- + Χώρα
- + Διάταξη/γλώσσα πληκτρολογίου
- + Μονάδες μέτρησης
- + Μορφή ώρας και ημερομηνίας

# **ΣΥΣΤΗΜΑ**

- 1. Μεταβείτε στις **Ρυθμίσεις** στο κύριο μενού
- 2. Πατήστε το στοιχείο **Σύστημα** για τα εξής:
- + Πληροφορίες
- + Επαναφορά συσκευής
- + Ρυθμίσεις μπαταρίας
- + Στοιχεία χρήστη και απόρρητο

# ΠΛΗΡΌΦΌΡΙΕΣ ΌΧΗΜΑΤΌΣ

Μεταβείτε στις **Ρυθμίσεις** στο Κύριο μενού και πατήστε **Πληροφορίες οχήματος** για να βελτιστοποιήσετε το προφίλ σας εισάγοντας πληροφορίες για το όχημά σας. Το προφίλ του οχήματος θα επηρεάσει το σχεδιασμό διαδρομών, τα αποτελέσματα αναζήτησης, τα σημεία ενδιαφέροντος, την εκτιμώμενη ώρα άφιξης και πολλά άλλα. Όι μετρήσεις θα εξαρτηθούν από τις **ρυθμίσεις** του χρήστη και τις επιλεγμένες περιοχές.

### Διαθέσιμοι τύποι οχημάτων

- + Αυτοκίνητο με τροχόσπιτο
- + Αυτοκινούμενο τροχόσπιτο
- + Αυτοκίνητο

### Ρυθμίσεις προφίλ αυτοκινήτου με τροχόσπιτο

- + **Διαστάσεις (Μ/Π/Υ):** ορίστε το μήκος, το πλάτος και το ύψος (Μ/Π/Υ) του οχήματός σας, εισάγοντας τους αριθμούς στα αντίστοιχα πεδία εισαγωγής
- + **Βάρη (μεικτό/ανά άξονα):** ορίστε το μεικτό βάρος και το βάρος ανά άξονα του οχήματός σας, εισάγοντας τους αριθμούς στα αντίστοιχα πεδία εισαγωγής
- + Μέγιστη ταχύτητα: ορίστε τη μέγιστη ταχύτητα του οχήματός σας, εισάγοντας τους αριθμούς στα αντίστοιχα πεδία εισαγωγής

### Ρυθμίσεις προφίλ αυτοκινούμενου τροχόσπιτου

- + Διαστάσεις (Μ/Π/Υ): ορίστε το μήκος, το πλάτος και το ύψος (Μ/Π/Υ) του οχήματός σας, εισάγοντας τους αριθμούς στα αντίστοιχα πεδία εισαγωγής
- + **Βάρη (μεικτό/ανά άξονα):** ορίστε το μεικτό βάρος και το βάρος ανά άξονα του οχήματός σας, εισάγοντας τους αριθμούς στα αντίστοιχα πεδία εισαγωγής
- + **Μέγιστη ταχύτητα:** ορίστε τη μέγιστη ταχύτητα του οχήματός σας, εισάγοντας τους αριθμούς στα αντίστοιχα πεδία εισαγωγής

### Ρυθμίσεις προφίλ αυτοκινήτων

Η Μέγιστη ταχύτητα: ορίστε τη μέγιστη ταχύτητα του οχήματός σας, εισάγοντας τους αριθμούς στα αντίστοιχα πεδία εισαγωγής. Όταν εισάγετε στο πεδίο εισαγωγής την τιμή 0 (προεπιλογή), δεν θα λαμβάνεται υπόψη καμία παράμετρος αναφορικά με περιορισμούς οδών και εκτιμώμενους χρόνους αφίξεως

# ΚΑΘΌΔΗΓΗΣΗ ΜΕ ΚΙΝΌΥΜΕΝΑ ΒΕΛΑΚΙΑ

Η Καθοδήγηση με κινούμενα βελάκια σας προετοιμάζει για εισόδους και εξόδους επισημαίνοντας τη λωρίδα οδήγησης στην οποία πρέπει να παραμείνετε βάσει της προγραμματισμένης διαδρομής σας. Η δυνατότητα είναι προαιρετική και μπορείτε να την κλείσετε και να την απενεργοποιήσετε.

Για να κλείσετε την προβολή Καθοδήγησης με κινούμενα βελάκια πατήστε οπουδήποτε στην οθόνη της συσκευής. Για να απενεργοποιήσετε την προβολή Καθοδήγησης με κινούμενα βελάκια, μεταβείτε στο στοιχείο Κύριο μενού > Ρυθμίσεις > Χάρτης & προβολή >Εμφάνιση στον χάρτη και απενεργοποιήστε τη ρύθμιση Καθοδήγηση με βελάκια σε αυτοκινητοδρόμους.

ΣΗΜΕΙΩΣΗ: Η Καθοδήγηση με κινούμενα βελάκια μπορεί να μην είναι διαθέσιμη για το δρόμο στον οποίο κινείστε.

# ΟΙ ΤΌΠΌΘΕΣΙΕΣ ΜΌΥ

### Διαγραφή τοποθεσίας από τη λίστα "Οι τοποθεσίες μου"

- 1. Μεταβείτε στην επιλογή Όι τοποθεσίες μου, στο κύριο μενού
- 2. Πατήστε Διαγραφή
- 3. Επιλέξτε τις τοποθεσίες που θέλετε να διαγράψετε και πατήστε Διαγραφή

### Διαγραφή πρόσφατου προορισμού από τη λίστα "Οι τοποθεσίες μου"

- 1. Μεταβείτε στην επιλογή Όι τοποθεσίες μου, στο κύριο μενού
- 2. Πατήστε το στοιχείο Πρόσφατοι προορισμοί
- 3. Στη συνέχεια, Επεξεργασία λίστας
- 4. Επιλέξτε τους προορισμούς που θέλετε να διαγράψετε και πατήστε Διαγραφή

# ΟΙ ΔΙΑΔΡΌΜΕΣ ΜΌΥ

Το στοιχείο Οι διαδρομές μου παρέχει έναν εύκολο τρόπο για να αποθηκεύετε και να ανακτάτε διαδρομές προς την εργασία σας, προγραμματισμένες διαδρομές διακοπών ή τακτικές διαδρομές προς φίλους ή την οικογένειά σας.

Μπορείτε να δημιουργήσετε τις δικές σας διαδρομές και να τις συγχρονίσετε με το δορυφορικό σας πλοηγό μέσω plan.tomtom.com

# ΚΑΜΕΡΕΣ ΤΑΧΥΤΗΤΑΣ

### Σχετικά με τις ειδοποιήσεις για κάμερες ταχύτητας από την TomTom

Η υπηρεσία Ειδοποιήσεων για κάμερες ταχύτητας από την TomTom σας προειδοποιεί για τις τοποθεσίες όπου υπάρχουν οι ακόλουθοι κίνδυνοι, καθώς και κάμερες διαχείρισης κυκλοφορίας:

- + Σταθερές και κινητές κάμερες ταχύτητας: Έλεγχος ταχύτητας των διερχόμενων οχημάτων
- + Ενεργά σημεία κινητής κάμερας: Εμφανίζει τα σημεία όπου χρησιμοποιούνται συχνά κινητές κάμερες ταχύτητας
- + Κάμερα μέσης ταχύτητας: Μετρά τη μέση ταχύτητά σας μεταξύ δύο σημείων
- + Ζώνες ελέγχου ταχύτητας: Περιλαμβάνουν πολλές κάμερες ταχύτητας
- + Κάμερες ελέγχου παραβίασης κόκκινου: Έλεγχος των παραβιάσεων σε σηματοδότες κυκλοφορίας
- + Κάμερες ειδικής λωρίδας κυκλοφορίας: Σας ειδοποιεί για οδούς με περιορισμούς
- + Σημεία συχνών ατυχημάτων: Σημεία όπου συμβαίνουν συχνά τροχαία ατυχήματα

Μπορείτε να έχετε πρόσβαση στην υπηρεσία Ειδοποιήσεων για κάμερες ταχύτητας από το TomTom GO Camper Tour (2nd gen) σας μέσω ενεργής σύνδεσης στο Internet.

**ΣΗΜΕΙΩΣΗ:** Όι ειδοποιήσεις για κάμερες ταχύτητας της TomTom ενδέχεται να μην είναι διαθέσιμες στη χώρα στην οποία οδηγείτε. Για τους οδηγούς που κινούνται στη Γαλλία, η TomTom παρέχει την υπηρεσία προειδοποίησης για Ζώνες κινδύνου και Επικίνδυνες ζώνες. Στην Ελβετία και τη Γερμανία, απαγορεύεται η χρήση συσκευών που προειδοποιούν τους χρήστες για τοποθεσίες όπου υπάρχουν σταθερές και κινητές κάμερες ταχύτητας. Για συμμόρφωση με αυτές τις νομοθεσίες, οι προειδοποιήσεις για κάμερες ταχύτητας έχουν απενεργοποιηθεί σε όλες τις συσκευές δορυφορικής πλοήγησης με GPS της TomTom. Μπορείτε, ωστόσο, να ενεργοποιήσετε πάλι αυτές τις ειδοποιήσεις για ταξίδια εκτός Γερμανίας και Ελβετίας. Δεδομένου ότι η νομιμότητα των ειδοποιήσεων για κάμερες ταχύτητας διαφέρει σε όλη την ΕΕ, αυτή η υπηρεσία είναι διαθέσιμη για χρήση με δική σας ευθύνη. Η TomTom δεν φέρει οποιαδήποτε ευθύνη για τη χρήση αυτών των ειδοποιήσεων και προειδοποιήσεων από εσάς.

# ΕΙΔΌΠΌΙΗΣΕΙΣ ΓΙΑ ΚΑΜΕΡΕΣ ΤΑΧΥΤΗΤΑΣ

Ανάλογα με τις **ρυθμίσεις** σας θα ενημερώνεστε για τοποθεσίες με κάμερες ταχύτητας με τα εξής:

- + Εικονίδιο κάμερας ταχύτητας στη γραμμή διαδρομής και κατά μήκος της διαδρομής σας στον χάρτη
- + Απόσταση έως την κάμερα ταχύτητας στη γραμμή διαδρομής
- + Όριο ταχύτητας στο σημείο της κάμερας στη γραμμή διαδρομής
- + Ακουστικές ειδοποιήσεις καθώς πλησιάζετε στο σημείο της κάμερας
- + Η ταχύτητά σας παρακολουθείται όταν πλησιάζετε ένα σημείο με κάμερα και όταν οδηγείτε σε μια ζώνη μέσης ταχύτητας. Εάν οδηγείτε με ταχύτητα που υπερβαίνει το όριο ταχύτητας περισσότερο από 5 χλμ./ώρα (3 μίλια/ώρα), η γραμμή διαδρομής γίνεται κόκκινη. Εάν οδηγείτε με ταχύτητα που υπερβαίνει το όριο ταχύτητας λιγότερο από 5 χλμ./ώρα (3 μίλια/ώρα), η γραμμή διαδρομής γίνεται πορτοκαλί.

Για να δείτε τον τύπο της κάμερας διαχείρισης κυκλοφορίας, τη μέγιστη ταχύτητα και το μήκος μιας ζώνης μέσης ταχύτητας στις προβολές χάρτη και καθοδήγησης, επιλέξτε ένα από τα εικονίδια κάμερας στη γραμμή διαδρομής. Στην προβολή χάρτη μπορείτε επίσης να επιλέξετε έναν τύπο κάμερας διαχείρισης κυκλοφορίας που εμφανίζεται κατά μήκος της διαδρομής σας.

### Αναφορά τοποθεσίας κάμερας ταχύτητας

Εάν περάσετε από σημείο με κάμερα ταχύτητας για την οποία δεν λάβατε ειδοποίηση, αναφέρετέ την. Βεβαιωθείτε ότι είστε συνδεδεμένοι στις υπηρεσίες TomTom και έχετε συνδεθεί στον λογαριασμό TomTom σας. Αφού αναφέρετε την τοποθεσία της κάμερας, οι πληροφορίες θα αποθηκευτούν στη συσκευή σας, θα γίνουν ανώνυμες και θα κοινοποιηθούν σε άλλους οδηγούς. Μπορείτε να αναφέρετε τοποθεσίες με κάμερες ταχύτητας με δύο (2) τρόπους:

#### 1: Χρήση της οθόνης ταχύτητας

- 1. Πατήστε το σύμβολο κάμερας ταχύτητας στην οθόνη ταχύτητας σε προβολή καθοδήγησης
- 2. Ως επιβεβαίωση για την καταχώρηση της αναφοράς σας για την κάμερα ταχύτητας, θα δείτε ένα ευχαριστήριο μήνυμα

#### 2: Χρήση του γρήγορου μενού

- 1. Πατήστε το εικονίδιο τρέχουσας τοποθεσίας ή την οθόνη ταχύτητας σε προβολή καθοδήγησης
- 2. Στη συνέχεια, πατήστε Αναφορά κάμερας στο αναδυόμενο μενού
- 3. Ως επιβεβαίωση για την καταχώρηση της αναφοράς σας για την κάμερα ταχύτητας, θα δείτε ένα ευχαριστήριο μήνυμα

ΣΗΜΕΙΩΣΗ: Για να διαγράψετε μια αναφορά για κάμερα ταχύτητας, πατήστε Άκυρο στο μήνυμα.

### Ενημέρωση πληροφοριών τοποθεσίας για κάμερες και κινδύνους

Αμέσως αφού περάσετε το γνωστό σημείο μιας κινητής κάμερας ταχύτητας, θα ερωτηθείτε με ένα μήνυμα στη γραμμή διαδρομής εάν η κάμερα βρίσκεται ακόμα εκεί. Πατήστε Ναι για να επιβεβαιώσετε ή Όχι για να ενημερώσετε τις πληροφορίες της τοποθεσίας κάμερας.

# ΖΩΝΕΣ ΚΙΝΔΥΝΌΥ ΚΑΙ ΕΠΙΚΙΝΔΥΝΕΣ ΖΩΝΕΣ

Η υπηρεσία προειδοποιήσεων για Ζώνες κινδύνου και Επικίνδυνες ζώνες της TomTom έχει ρυθμιστεί ειδικά για οδήγηση σε δρόμους στη Γαλλία.

Από τις 3 Ιανουαρίου 2012, είναι παράνομη η λήψη ειδοποιήσεων σχετικά με τοποθεσίες όπου υπάρχουν σταθερές ή κινητές κάμερες ταχύτητας στη Γαλλία.

Για συμμόρφωση με αυτόν τον νόμο, το TomTom GO Camper Tour (2nd gen) σας ειδοποιεί όταν πλησιάζετε ζώνες κινδύνου και επικίνδυνες ζώνες (αντί για τοποθεσίες με κάμερες ταχύτητας).

**ΣΗΜΕΙΩΣΗ:** Όι ζώνες κινδύνου αποτελούν καθορισμένες, μόνιμες τοποθεσίες. Όι επικίνδυνες ζώνες αναφέρονται από οδηγούς και κατηγοριοποιούνται ως "προσωρινές" ζώνες κινδύνου.

Δεδομένου ότι οι ζώνες κινδύνου και οι επικίνδυνες ζώνες μπορεί να περιλαμβάνουν μία (1) ή περισσότερες κάμερες ταχύτητας και κινδύνους για την οδήγηση, θα εμφανίζεται το εικονίδιο ζώνης κινδύνου καθώς πλησιάζετε οποιοδήποτε από τους δύο τύπους ζωνών. Το ελάχιστο μήκος αυτών των ζωνών είναι 300 μέτρα [0,19 μίλια] για δρόμους σε αστικές περιοχές, 2.000 μέτρα [1,24 μίλια] για δευτερεύοντες δρόμους και 4.000 μέτρα [2,49 μίλια] για αυτοκινητόδρομους.

- + Όι τοποθεσίες με κάμερες ταχύτητας δεν είναι πλέον διαθέσιμες και έχουν αντικατασταθεί από ένα εικονίδιο ζώνης κινδύνου που εμφανίζεται καθώς πλησιάζετε στις καθορισμένες ζώνες
- + Το μήκος της ζώνης εξαρτάται από το είδος του δρόμου και μπορεί να είναι 300 μ., 2.000 μ. ή 4.000 μ.
- + Μέσα σε κάθε ζώνη κινδύνου μπορεί να βρίσκονται περισσότερες από μία (1) κάμερες ταχύτητας
- + Εάν οι τοποθεσίες κάμερας ταχύτητας βρίσκονται σε κοντινή απόσταση μεταξύ τους μέσα σε μία ζώνη κινδύνου, οι προειδοποιήσεις ζώνης κινδύνου μπορεί να συγχωνεύονται, με αποτέλεσμα να επιμηκύνεται η αναμενόμενη ζώνη κινδύνου. Σημειώστε ότι εκτός Γαλλίας, θα λαμβάνετε ειδοποιήσεις σχετικά με τοποθεσίες με κάμερες ταχύτητας. Στη Γαλλία θα λαμβάνετε ειδοποιήσεις σχετικά με ζώνες κινδύνου και επικίνδυνες ζώνες.

# ΣΗΜΕΙΑ ΕΝΔΙΑΦΕΡΌΝΤΌΣ (ΡΟΙ)

Μπορείτε να βρείτε συλλογές σημείων ενδιαφέροντος (POI) στο TomTom GO Camper Tour (2nd gen). Για παράδειγμα, μια συλλογή POI θα περιέχει κατασκηνώσεις ή εστιατόρια για την περιοχή που ταξιδεύετε και σας παρέχει τη δυνατότητα να επιλέξετε εύκολα μια τοποθεσία χωρίς να χρειάζεται να κάνετε κάθε φορά αναζήτηση για την τοποθεσία. Εκτός από τις τυποποιημένες λίστες POI, το TomTom GO Camper Tour (2nd gen) θα συνοδεύεται από αποκλειστικές προεγκαταστημένες λίστες POI από τους συνεργάτες μας.

# Χρήση μιας λίστας POI για το TomTom GO Camper Tour (2nd gen)

- 1. Επιλέξτε Όι τοποθεσίες μου στο Κύριο μενού
- 2. Η λίστα ΡΟΙ εμφανίζεται στη λίστα Όι τοποθεσίες μου.
- 3. Επιλέξτε τη λίστα σας POI.
- 4. Η λίστα σας ΡΟΙ ανοίγει και εμφανίζει όλα τα ΡΟΙ στη λίστα.

**Συμβουλή:** Για να δείτε περισσότερα αποτελέσματα, αποκρύψτε το πληκτρολόγιο ή σύρετε προς τα κάτω στη λίστα αποτελεσμάτων.

Συμβουλή: Μπορείτε να εναλλάσσεστε μεταξύ της προβολής των αποτελεσμάτων στον χάρτη ή σε μια λίστα, επιλέγοντας το κουμπί λίστας/χάρτη

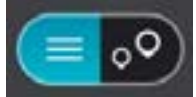

### Επιλέξτε ένα POI από τη λίστα ή επιλέξτε την προβολή χάρτη για να δείτε τα POI στον χάρτη.

- 1. Για να σχεδιάσετε μια διαδρομή σε αυτόν τον προορισμό, επιλέξτε το κουμπί Όδήγηση.
- 2. Θα σχεδιαστεί μια διαδρομή και θα ξεκινήσει η καθοδήγηση προς τον προορισμό σας. Μόλις ξεκινήσετε να οδηγείτε, η προβολή καθοδήγησης εμφανίζεται αυτόματα

### Εμφάνιση πάντα των τοποθεσιών της λίστας POI στο χάρτη

- 1. Επιλέξτε Κύριο μενού > Ρυθμίσεις > Χάρτης & προβολή >Εμφάνιση στον χάρτη
- Επιλέξτε Σημεία ενδιαφέροντος
  Εμφανίζεται μια λίστα με όλες τις λίστες POI που είναι αποθηκευμένες στο TomTom GO Camper Tour (2nd gen)
- Ενεργοποιήστε τη λίστα POI που θέλετε να εμφανίζεται πάντα στον χάρτη σας Σημείωση: Μόνο 5 POI λίστες μπορούν να ενεργοποιηθούν ταυτόχρονα Συμβουλή: Επιλέξτε Περισσότερες κατηγορίες για να ενεργοποιήσετε την ολοκληρωμένη αλφαβητική λίστα
- Επιστρέψτε στην προβολή χάρτη
  Όι τοποθεσίες της λίστας POI εμφανίζονται στον χάρτη

# ΓΡΗΓΌΡΕΣ ΕΠΙΔΙΌΡΘΩΣΕΙΣ ΣΥΣΚΕΥΗΣ

### Η συσκευή δεν ενεργοποιείται ή παύει να ανταποκρίνεται σε εντολές

Εάν η συσκευή δεν ανταποκρίνεται, ελέγξτε πρώτα εάν είναι φορτισμένη η μπαταρία της. Η συσκευή σάς ειδοποιεί όταν το επίπεδο φόρτισης της μπαταρίας είναι χαμηλό και εξαιρετικά χαμηλό. Εάν αποφορτιστεί η μπαταρία, η συσκευή μεταβαίνει σε λειτουργία αναμονής.

Εάν δεν λυθεί το πρόβλημα, μπορείτε να εκτελέσετε επανεκκίνηση. Για να το κάνετε αυτό, πιέστε παρατεταμένα το κουμπί λειτουργίας (On/Off) μέχρι να εμφανιστεί το λογότυπο της TomTom και να ακούσετε τον ήχο τυμπανισμού.

# ΠΡΟΣΘΗΚΗ

#### Σημαντικές ειδοποιήσεις και προειδοποιήσεις για την ασφάλεια Παγκόσμιο σύστημα εντοπισμού θέσης (GPS), Παγκόσμιο δορυφορικό σύστημα πλοήγησης (GLONASS) και Galileo

Το Παγκόσμι ο σύστημα εντοπι σμού θέσης (GPS), το Παγκόσμι ο δορυφορικό σύστημα πλοήγησης (GLONASS) και το Galileo είναι συστήματα που βασίζονται στη χρήση δορυφόρων και παρέχουν πληροφορίες θέσης και χρόνου σε όλο τον κόσμο.

Ο χειρισμός και ο έλεγχος του GPS πραγματοποιείται από την Κυβέρνηση των Ηνωμένων Πολιτειών της Αμερικής, η οποία φέρει την αποκλειστική ευθύνη για τη διαθεσιμότητα και την ακρίβειά του.

Ο χειρισμός και ο έλεγχος του GLONASS πραγματοποιείται από την Κυβέρνηση της Ρωσίας, η οποία φέρει την αποκλειστική ευθύνη για τη διαθεσιμότητα και την ακρίβειά του.

Ο χειρισμός του GALILEO πραγματοποιείται από τον Ευρωπαϊκό οργανισμό GNSS (GSA), ο οποίος ευθύνεται αποκλειστικά για τη διαθεσιμότητα και την ακρίβειά του.

Οι αλλαγές στη διαθεσιμότητα και την ακρίβεια του GPS, του GLONASS ή του GALILEO, ή στις συνθήκες του περιβάλλοντος, μπορεί να επηρεάσουν τη λειτουργία αυτής της συσκευής. Η TomTom αποποιείται κάθε ευθύνη αναφορικά με τη διαθεσιμότητα και την ακρίβεια του GPS, του GLONASS ή του GALILEO.

Εάν εντοπίσετε τυχόν κινδύνους ασφαλείας που σχετίζονται με αυτό το προϊόν TomTom, επικοινωνήστε μαζί μας στο productquestions@tomtom.com

# ΜΗΝΥΜΑΤΑ ΑΣΦΑΛΕΙΑΣ

#### Σημαντικό! Διαβάστε πριν από τη χρήση!

Αν δεν ακολουθήσετε πλήρως ή εν μέρη τις προειδοποιήσεις και τις οδηγίες, μπορεί να προκληθεί θάνατος ή σοβαρός τραυματισμός. Η λανθασμένη ρύθμι ση, χρήση και φροντίδα αυτής της συσκευής, ενδέχεται να αυξήσει τον κίνδυνο σοβαρού τραυματισμού ή θανάτου ή βλάβης της συσκευής.

#### Να γίνεται χρήση με προσοχή

Είναι δική σας υποχρέωση να φέρεστε με υπευθυνότητα, και να δείχνετε τη δέουσα προσοχή και σύνεση όταν χρησιμοποιείτε τη συγκεκριμένη συσκευή. Μαφήνετε να αποσπά την προσοχή σας η αλληλεπί δραση με αυτήν τη συσκευή όταν οδηγείτε. Ελαχιστοποιήστε τον χρόνο που κοιττε την οθόνη της συσκευής ενώ οδηγείτε. Είναι δική σας ευθύνη η παρακολούθηση των νόμων σχετικών με τον περιορισμό ή την απαγόρευση της χρήσης κινητών τηλεφώνων ή άλλων ηλεκτρονικών συσκευών, για παράδειγμα, την απαίτηση χρήσης

επι λογών ανοικτής ακρόασης για την πραγματοποίηση κλήσεων κατά την οδήγηση. Πρέπει να τηρείτε πάντα την ι σχύουσα νομοθεσία και τους κανόνες οδικής κυκλοφορίας και ειδικότερα τους κανόνες σχετικά με τις διαστάσεις, το βάρος και την κατηγορία ωφέλιμου φορτίου του οχήματός σας. Η TomTom δεν εγγυάται την απρόσκοπτη λειτουργία αυτής της συσκευής, ούτε την ακρίβεια των προτεινόμενων διαδρομών που παρέχονται και δεν φέρει ευθύνη για οποιεσδήποτε κυρώσεις μπορεί να προκύψουν από την εκ μέρους σας αδυναμί α συμμόρφωσης με τους ι σχύοντες νόμους και κανονισμούς.

#### Κατάλληλη στερέωση

Μην τοποθετείτε τη συσκευή με τρόπο που εμποδίζει την ορατότητά σας προς το δρόμο ή την ι κανότητά σας να ελέγχετε το όχημα. Μην τοποθετείτε τη συσκευή σε μι α περιοχή όπου ενδέχεται να εμποδίζει το άνοιγμα των αερόσακων ή οποιασδήποτε άλλης λειτουργίας ασφαλείας του οχήματός σας.

#### Βηματοδότες

Οι κατασκευαστές βηματοδοτών συνιστούν να τηρείται ελάχιστη απόσταση 15 εκ. / 6 ι ντσών μεταξύ ασύρματης φορητής συσκευής και βηματοδότη, ώστε να αποφεύγεται το ενδεχόμενο παρεμβολών στη λειτουργία του βηματοδότη. Αυτές οι συστάσεις συνάδουν με την ανεξάρτητη έρευνα και τις συστάσεις που έχουν γίνει στο πλαίσιο του ερευνητικού προγράμματος Wireless Technology Research. Οδηγίες για άτομα με βηματοδότες:

• Τηρείτε ΓΑΝΤΟΤΕ απόσταση άνω των 15 εκ. (6 ι ντσών) ανάμεσα στη συσκευή και το βηματοδότη.

Να μην μεταφέρετε τη συσκευή στην τσέπη του πουκαμί σου σας.

#### Λοιπές ιατρικές συσκευές

Για να διαπι στώσετε αν η λειτουργία του ασύρματου προϊόντος που έχετε στη διάθεσή σας μπορεί να επηρεάσει τη λειτουργία της ι ατρικής συσκευής σας, συμβουλευτείτε το γιατρό και τον κατασκευαστή της συσκευής.

#### Φροντίδα συσκευής

Η φροντίδα της συσκευής σας είναι σημαντική:

- Μην ανοίγετε το περίβλημα της συσκευής, υπό οποιεσδήποτε συνθήκες. Κάτι τ έτοιο μπορεί να είναι επι κίνδυνο και, επι πλέον, θα ακυρώσει την εγγύηση.
- Σκουπί στε ή στεγνώστε την οθόνη της συσκευής χρησιμοποιώντας ένα μαλακό ύφασμα. Μην χρησιμοποιείτε υγρά καθαριστικά.

#### Βαθμολογία: 4YF60 DC5V, 2,4A

#### Πώς χρησιμοποιεί η TomTom τις πληροφορίες σας

Μπορείτε να βρείτε πληροφορίες σχετικά με τη χρήση των προσωπι κών στοιχείων των χρηστών στη διεύθυνση: tomtom.com/privacy.

# ΠΛΗΡΟΦΟΡΙΕΣ ΓΙΑ ΤΗΝ ΜΠΑΤΑΡΙΑ ΚΑΙ ΤΟ ΠΕΡΙΒΑΛΛΟΝ

#### Η συσκευή σας

Μην αποσυναρμολογείτε, συνθλίβετε, κάμπτετε, παραμορφώνετε, τρυπάτε ή σχίζετε τη συσκευή σας. Μην την χρησιμοποιείτε σε περιβάλλον με υγρασία, νερό και/ή διαβρωτικούς παράγοντες. Μην τοποθετείτε, φυλάσσετε ή αφήνετε τη συσκευή σε σημείο με υψηλή θερμοκρασία, σε άμεση ηλιακή ακτινοβολία, μέσα ή κοντά σε πηγή θερμότητας, σε φούρνο μι κροκυμάτων ή σε δοχείο υπό πί εση και μην την εκθέτετε σε θερμοκρασίες άνω των 50°C (122°F) ή κάτω των -20°C (-4°F). Αποφεύγετε να ρίχνετε κάτω τη συσκευή. Σε περίπτωση πτώσης της συσκευής, εάν υποπτεύεστε ότι έχει προκληθεί ζημι ά, επι κοινωνήστε με την υποστήριξη πελατών. Χρησιμοποιείτε τη συσκευή μόνο με τους φορτιστές, τις βάσεις και τα καλώδια USB που παρέχονται. Για εγκεκριμένα ανταλλακτικά TomTom, επι σκεφθείτε τη διεύθυνση tomtom.com.

#### Θερμοκρασία λειτουργίας

Αυτή η συσκευή παραμένει πλήρως λειτουργική εντός της περιοχής θερμοκρασιών 0°C/32°F έως 45°C/113°F. Η παρατεταμένη έκθεση σε υψηλότερες ή χαμηλότερες θερμοκρασίες μπορεί να προκαλέσει ζημι ά στη συσκευή, επομένως συνιστάται να την αποφεύγετε. Θερμοκρασίες: Τυπι κή λειτουργία: 0°C / 32°F έως / 45°C / 113°F, αποθήκευση για μι κρό χρονικό διάστημα: -20°C / -4°F έως 50°C / 122°F, αποθήκευση για μεγάλο χρονικό διάστημα: -20°C / -4°F έως 35°C / 95°F.

**Σημαντικό:** Πριν ενεργοποιήσετε τη συσκευή, αφήστε την να προσαρμοστεί στο εύρος θερμοκρασίας τυπι κής λειτουργίας για τουλάχιστον 1 ώρα. ΜΝΥ χρησιμοποιείτε τη συσκευή έξω από αυτό εύρος θερμοκρασίας.

#### Μπαταρία συσκευής (χωρίς δυνατότητα αντικατάστασης)

Αυτό το προϊόν περιέχει μι α μπαταρία ι όντων λιθίου. Μην τροποποιήσετε και μην ανακατασκευάσετε την μπαταρία. Μηνεπι χειρήσετε να εισαγάγετε ξένα αντικείμενα μέσα στην μπαταρία ή να την βυθίσετε ή να την εκθέσετε σε νερό ή σε άλλα υγρά. Μηνεκθέσετε την μπαταρία σε φωτιά, έκρηξη ή άλλους κινδύνους. Μην βραχυκυκλώνετε την μπαταρία και μην επι τρέπετε σε μεταλλικά, αγώγιμα αντικείμενα να έλθουν σε επαφή με τους ακροδέκτες της μπαταρίας. Μην επι χειρήσετε να αντικαταστήσετε ή να αφαιρέσετε την μπαταρία μόνοι σας, εκτός εάν αναφέρεται ρητά στο εγχειρίδιο χρήσης ότι η μπαταρία μπορεί να αντικατασταθεί από το χρήστη. Για το TomTom GO Camper Tour (2nd gen), η μπαταρία πρέπει να αφαιρείται από εξειδικευμένο επαγγελματία. Ο μπαταρίες που μπορούν να αντικατασταθούν από τον χρήστη πρέπει να χρησιμοποιούνται μόνο στα συστήματα για τα οποία καθορίζονται.

**Προσοχή**: Εάν η μπαταρία αντικατασταθεί με άλλη λανθασμένου τύπου, υπάρχει κίνδυνος έκρηξης. Εάν αντιμετωπί σετε πρόβλημα με την μπαταρία, επι κοινωνήστε με την υπηρεσία υποστήριξης πελατών της TomTom. Η αναφερόμενη διάρκεια της μπαταρίας είναι η μέγιστη δυνατή διάρκεια της μπαταρίας, η οποία βασίζεται σε ένα μέσο προφίλ χρήσης και μπορεί να επι τευχθεί μόνο σε συγκεκριμένες ατμοσφαιρικές συνθήκες. Για να παρατείνετε τη διάρκεια της μπαταρίας, διατηρείτε τη συσκευή σε δροσερό, στεγνό μέρος και ακολουθείτε τις συμβουλές

που καθορίζονται σε αυτές τις Συνήθεις ερωτήσεις: tomtom.com/batterytips. Η φόρτιση δεν είναι δυνατή σε θερμοκρασίες κάτω από 0°C (32°F) ή πάνω από 45°C (113°F).

Αν δεν ακολουθήσετε αυτές τις οδηγίες, η μπαταρία μπορεί να παρουσιάσει διαρροή οξέων, να θερμανθεί, να εκραγεί ή να αναφλεγεί και να προκληθεί τραυματισμός ή/και ζημι ές. Μην επι χειρήσετε να τρυπήσετε, να ανοίξετε ή να αποσυναρμολογήσετε την μπαταρία. Εάν υπάρξει διαρροή από την μπαταρία και έρθετε σε επαφή με το υγρό που διέρρευσε, ξεπλύνετε καλά με νερό και ζητήστε αμέσως ι ατρική βοήθεια.

#### Απόρριψη μπαταρίας

Η ΜΑΤΆΡΙΑ ΠΟΥ ΠΕΡΙΕΧΕΤΑΙ ΣΤΟ ΠΡΟΪΟΝ ΠΡΕΠΕΙ ΝΑ ΑΝΑΚΥΚΛΩΝΕΤΑΙ Ή ΝΑ ΑΠΟΡΡΙΠΤΕΤΑΙ ΣΥΜΦΩΝΑ Μ ΕΤΟΥΣ ΤΟΠΙΚΟΥΣ ΝΌΜΟΥΣ ΚΑΙ ΚΑΝΟΝΙΣΜΟΥΣ ΚΑΙ ΝΑ ΔΙΑΤΗΡΕΤΑΙ ΠΑΝΤΑ ΞΕΧΩΡΙΣΤΑ ΑΠΟ ΤΑ ΟΚΙΑΚΑ ΑΠΟΡΡΙΜΜΑΤΑ. ΜΕ ΑΥΤΟΝ ΤΟΝ ΤΡΟΠΟ ΣΥΜΒΑΛΛΕΤΕ ΣΤΗΝ ΠΡΟΣΤΑΣΙΑ ΤΟΥ ΠΕΡΙΒΑΛΛΟΝΤΟΣ.

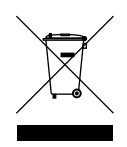

#### ΑΗΗΕ – απόρριψη ηλεκτρονικών αποβλήτων

Στην ΕΕ/ΕΟΧ, αυτό το προϊόν φέρει το σύμβολο του διαγραμμένου κάδου με ρόδες στο σώμα του και/ή στη συσκευασία του, όπως απαιτείται από την Οδηγία 2012/19/ΕΕ (WEEE). Αυτό το προϊόν δεν πρέπει να αντιμετωπίζεται ως οικιακό απόβλητο ή να απορρίπτεται ως αδιαχώριστο δημοτικό απόβλητο. Μπορείτε να απορρίπτετε αυτό το προϊόν επιστρέφοντάς το στο σημείο πώλησης ή μεταφέροντάς το στο τοπικό δημοτικό σημείο συλλογής αντικειμένων για ανακύκλωση. Εκτός της ΕΕ/ΕΟΧ, το σύμβολο του διαγραμμένου κάδου με ρόδες μπορεί να μην έχει την ίδια σημασία. Περισσότερες πληροφορίες σχετικά με τις εθνικές επιλογές ανακύκλωσης μπορούν να ζητηθούν από μια υπεύθυνη τοπική αρχή. Είναι ευθύνη του τελικού χρήστη να συμμορφώνεται με την τοπική νομοθεσία κατά την απόρριψη αυτού του προϊόντος.

#### Λογότυπο Triman

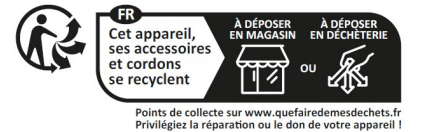

# ΟΡΟΙ ΚΑΙ ΠΡΟΫΠΟΘΕΣΕΙΣ: ΠΕΡΙΟΡΙΣΜΕΝΗ ΕΓΓΥΗΣΗ ΚΑΙ EULA

Οι όροι και προϋ ποθέσεις μας, συμ περιλα μβανο μένης τ ης περιορισ μένης εγγύησης και τ ων όρων άδειας τελικού χρήστη ι σχύουν για αυτό τ ο προϊόν. Ε πι σκεφτείτε τ ο tomtom.com/legal.

### Αυτό το έγγραφο

Έχει δοθεί ι διαίτερη προσοχή κατά τ η σύνταξη αυτού τ ου εγχειριδίου. Καθώς η διαδικασία ανά πτ υξης προϊόντων είναι συνεχής, ορισ μένες πληροφορίες ενδέχεται να μην είναι α πολύτως ενη μερω μένες. Ο πληροφορίες υ πόκεινται σε αλλαγή χωρίς προειδο ποίηση. Η TomTom δεν φέρει κα μί α ευθύνη για τεχνικά ή συντακτικά λάθη ή παραλείψεις που περιέχονται στο παρόν. Ε πί σης, δεν φέρει κα μί α ευθύνηγια θετικές ή αποθετικές ζ η μί ες που ενδέχεται να προκύψουν α πό τ ην α πόδοση ή τ η χρήση τ ουπαρόν εγγράφου. Δεν είναι δυνατή η αντιγραφή αυτού τ ου εγγράφου χωρίς τ ην πρότερη έγγραφη συγκατάθεση τ ης TomTom N.V.

#### Αριθμός μοντέλου TomTom GO Camper Tour (2nd gen)6": 4YF60

# Σήμανση CE και οδηγία ραδιοεξοπλισμού για το TomTom GO Camper Tour (2nd gen)

#### Συμμόρφωση με το Συντελεστή ειδικής απορρόφησης (SAR) της Ε.Ε.

Η ΓΙΑΡΟΥΣΑ ΑΣΥΡΜΑΤΗ ΣΥΣΚΕΥΗ ΓΙΛΗΡΟΙ ΤΙΣ ΚΡΑΤΙΚΕΣ ΑΠΑΙΤΗΣΕΙΣ ΑΝΑΦΟΡΙΚΑ ΜΕ ΤΗΝ ΕΚΘΕΣΗ ΣΕ ΡΑΔΙΟΚΥΜΑΤΑ, ffs (PIZETAI STHN ΓΙΑΡΟΥΣΑ ΕΝΟΤΗΤΑ

Το παρόν σύστημα πλοήγησης GPS είναι πομποδέκτης ραδιοσυχνοτήτων. Έχει σχεδιαστεί και κατασκευαστεί ώστε να μην υπερβαίνει τα όρια εκπομπής που αφορούν στην έκθεση σε ενέργεια ραδιοσυχνοτήτων (RF), τα οποία καθορίζονται από το Συμβούλιο της Ευρωπαϊκής Ένωσης.

μέσο όρο 10 γραμμάρια ιστού για το σώμα (4,0 W/kg σε όγκο που περιέχει κατά μέσο όρο 10 γραμμάρια για τα άκρα, δηλαδή για παλάμες, καρπούς, αστραγάλους και πέλματα). Οι δοκιμές για το SAR διεξάγονται με τη χρήση τυπικών θέσεων λειτουργίας, οι οποίες ορίζονται από το Συμβούλιο της Ευρωπαϊκής Ένωσης, με τη συσκευή να εκπέμπει στο μέγιστο πιστοποιημένο επίπεδο ενέργειας σε όλες τις ελεγμένες ζώνες συχνοτήτων.

Σημείωση: Όλα τα μοντέλα συσκευών παρέχονται με έναν οδηγό εγκατάστασης.

#### Λογότυπο UKCA και Κανονισμοί ραδιοεξοπλισμού για το TomTom GO Camper Tour (2nd gen)

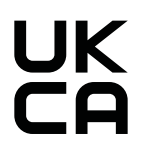

#### Υπεύθυνο μέρος για το Ηνωμένο Βασίλειο

Ο εκπ ρόσωπ ος της TomTom UK στο Ηνωμ ένο Βασίλειο είναι η TomTom Sales B.V. (Υπ οκατάστημ α HB), 1ος όροφος South Wing, 2 Fleming Building, Edinburgh Technopole, Milton Bridge, Midlothian EH26 0BE, Ηνωμ ένο Βασίλειο.

Αυτή η συσκευή μπορεί να χρησιμ οπ οιηθεί σε όλα τα κράτη μέλη της ΕΕ και στο Ηνωμ ένο Βασίλειο. Οι ζώνες συχνοτήτων και η μέγιστη ι σχύς εκπ ομ πής ραδιοσυχνοτήτων στις οπ οίες λειτουργεί αυτή η συσκευή είναι οι εξής:

| Μον<br>τέ<br>λο | Ζώνη<br>συχνο<br>τή-<br>των<br>ΒΤ | Μέγιστη<br>ισχύς<br>εκπομπής<br>ραδιο-<br>συχνοτήτω<br>ν | Ζώνη<br>συχνοτήτ<br>ων WIFI<br>2.4G | Μέγιστη<br>ισχύς<br>εκπομπής<br>ραδιο-<br>συχνοτήτων | Ζώνη<br>συχνοτή<br>των<br>WIFI 5G | Μέγιστη<br>ισχύς<br>εκπομπής<br>ραδιο-<br>συχνοτήτων | Ζώνη<br>συχνοτή<br>των<br>WIFI 5G | Μέγιστη<br>ισχύς<br>εκπομπής<br>ραδιο-<br>συχνοτήτων | Ζώνη<br>συχνοτ<br>ήτ ων<br>WIFI<br>, 5G | Μέγιστη<br>ισχύς<br>εκπομπής<br>ραδιο-<br>συχνοτήτων | Ζώνη<br>συχνοτ<br>ήτ ων<br>WIFI<br>γ 5G | Μέγιστη<br>ισχύς<br>εκπομπής<br>ραδιο-<br>συχνοτήτω<br>ν |
|-----------------|-----------------------------------|----------------------------------------------------------|-------------------------------------|------------------------------------------------------|-----------------------------------|------------------------------------------------------|-----------------------------------|------------------------------------------------------|-----------------------------------------|------------------------------------------------------|-----------------------------------------|----------------------------------------------------------|
| 4YF60           | 2402 -<br>2480<br>MH7             | 9.98 dBm                                                 | 2412 -<br>2472 MHz                  | 19.88<br>dbm                                         | 5180<br>5240 MHz                  | 15.98 dBm                                            | 5260<br>5320 MHz                  | 19.88 dBm                                            | 5500<br>5700<br>MHz                     | 19.88 dBm                                            | 5745 -<br>5825 MH                       | 13.98<br>dbm<br>z                                        |

Ο περιορισιώς ισχύει σε AT/BE/BG/CZ/DK/EE/FR/DE/IS/IE/IT/EL/ES/CY/LV/LI/LT/LU/HU/MT/NL/NO/PL/PT/RO/SI/SK/ TR/ FI/SE/CH/UK(NI)/HR

Η λειτουργία σε 5150~5250MHz περιορίζεται αποκλειστικά για χρήση σε εσωτερικούς χώρους, συμπεριλαμβανομένων των εγκαταστάσεων εντός οδικών οχημάτων.

Η λειτουργία στη ζώνη 5250-5350Mhz είναι μόνο για χρήση σε εσωτερικούς χώρους για τη μείωση της πιθανότητας επβλαβών παρεμβολών.

Δια του παρόντος, η T omTom δηλώνει ότι ο τύπος ραδιοεξοπλισμού συστήματος πλοήγησης GPS του TomTom GO Camper Tour (2nd gen) συμορφώνεται με την οδηγία 2014/53/ΕΕ. Το πλήρες κείφ της δήλωσης συμόρφωσης ΕΕ είναι διαθέσιφστην εξής διεύθυνση στο Internet <u>http://www.tomtom.com/</u> en\_gb/legal/declaration-of-conformity/

Επιπλέον, η TomTom δηλώνει ότι ο ραδιοεξοπλισμός τύπου TomTom GO Camper Tour (2nd gen) συμμορφώνεται με τους Κανονισμούς του 2017 Αρ. 1206 όπως τροποποιήθηκαν (UK S.I. 2017 Αρ. 1206). Το πλήρες κείμενο της δήλωσης συμμόρφωσης HB είναι διαθέσιμο στην εξής διεύθυνση στο Internet: <u>https://www.tomtom.com/en\_gb/legal/</u> declaration-of-conformity/

### Ειδοποιήσεις

#### Ειδοποιήσεις TomTom

© 1992 - 2025 TomTom N.V. Με την επιφύλαξη παντός δικαιώματος. Η ονομασία TOMTOM, το λογότυπό της, και η ονομασία GO είναι μη καταχωρημένα ή σήματα κατατεθέντα της TomTom International B.V. ή των θυγατρικών της στην Ευρωπαϊκή Ένωση, τις Ηνωμένες Πολιτείες της Αμερικής και άλλες χώρες.

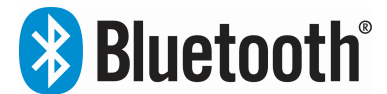

#### Ειδοποιήσεις δικαιωμάτων τρίτων

To Wi-Fi<sup>®</sup> είναι κατοχυρωμένο εμπορικό σήμα της Wi-Fi Alliance<sup>®</sup>. Το Cerence<sup>®</sup> αποτελεί σήμα κατατεθέν της Cerence Operating Company και χρησιμοποιείται στο παρόν κατόπιν άδειας χρήσης. Το λεκτικό σήμα και τα λογότυπα Bluetooth<sup>®</sup> είναι σήματα κατατεθέντα της Bluetooth SIG, Inc. και οποιαδήποτε χρήση αυτών των σημάτων από την TomTom γίνεται κατόπιν άδειας χρήσης. Άλλα εμπορικά σήματα και εμπορικές ονομασίες αποτελούν ιδιοκτησία των αντίστοιχων κατόχων τους.

#### Άλλες άδειες χρήσης τρίτων και/ή ειδοποιήσεις και άδειες OSS

Το λογισμικό που περιλαμβάνεται σε αυτό το προϊόν περιέχει λογισμικό το οποίο υπόκειται σε πνευματικά δικαιώματα και διατίθεται σύμφωνα με τους όρους των Αδειών χρήσης ανοιχτού κώδικα. Μπορείτε να διαβάσετε ένα αντίγραφο των σχετικών αδειών στην ενότητα Άδεια χρήσης. Μπορείτε να αποκτήσετε ολόκληρο τον αντίστοιχο πηγαίο κώδικα από εμάς, για περίοδο τριών ετών μετά από την τελευταία αποστολή αυτού του προϊόντος. Για περισσότερες πληροφορίες, επισκεφθείτε το tomtom.com/opensource ή επικοινωνήστε με την τοπική ομάδα υποστήριξης πελατών της TomTom στη διεύθυνση help.tomtom.com. Κατόπιν σχετικού αιτήματος, μπορούμε να σας στείλουμε ένα CD με τον αντίστοιχο πηγαίο κώδικα.